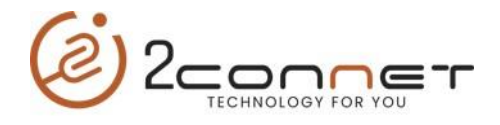

## Que hacer para cambiar el teclado con letras del lenguaje de China a inglés y viceversa.

**1**.-Lo primero que debemos hacer es después de encender el 2C-POS-V11, ejecutamos el navegador de Google.

**2**.-En la línea de edición presionamos cualquier tecla para que aparezca el teclado y nos aparecerá el teclado de la siguiente forma.

| <ul> <li>★ ♥ № ± 22.47</li> <li>Search or type web address</li> <li>Factors</li> <li>Factors</li> <li>Facto</li></ul> |                   |                             | -POS-       |                    |             |  |
|----------------------------------------------------------------------------------------------------|-------------------|-----------------------------|-------------|--------------------|-------------|--|
| Distoyum Barresonus SuprCarro Hista Invet.                                                                                                    | ©<br>Sear<br>Pace | rch or type we              | b address   | * <b>*</b> 2       | 22:47<br>V  |  |
|                                                                                                    |                   | a) C<br>Agran Bannes<br>O E | irvas Super | 3 (<br>Curro Peiot | D<br>2 mest |  |
| → →_< ABC DEF (X)                                                                                                    |                   | >_<                         | ABC         | DEF                | $\propto$   |  |
| 。<br>GHI JKL MNO 重编                                                                                                    | •                 | GHI                         | JKL         | MNO                | 重输          |  |
| PORS TUV WXYZ Q                                                                                                    | 1                 | PQRS                        | TUV         | WXYZ               | Ö           |  |
| 符 中/天 💁 123 前往                                                                                                    | 符                 | 中/英                         |             | 123                | 前往          |  |

**3**.- Aquí en la gráfica de arriba presionamos la tecla indicada con la flecha y de inmediato el idioma del teclado cambiará al teclado normal en Ingles como lo presenta siguiente gráfica.

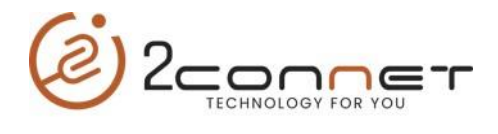

|    | 2C-POS-V11                                       |
|----|--------------------------------------------------|
|    |                                                  |
|    |                                                  |
| C. | ♥ 22:48                                          |
|    | Bearch or type web address                       |
|    |                                                  |
|    | Facebook YouTube Wikipedia ESPN                  |
|    |                                                  |
|    | Instagram Banreservais SuperCarro. Pelota Inver. |
|    |                                                  |
|    |                                                  |
|    | 1 2 3 4 5 6 7 8 9 0                              |
|    | q w e r t y u i o p                              |
|    | asdfghjkl                                        |
|    | ☆ z x c v b n m ⊗                                |
|    | 符 英中 / 123 前往                                    |
|    |                                                  |

Aquí procedemos a trabajar con el teclado en inglés y hacer cualquier cambio que deseamos.